# How To Access The Scott County Inmate Listing?

This can be regarded as a very popular question among a lot of people who are residents of Scott County. Some people might be extremely curious to find out these vital details. This helps them to develop a clear idea regarding the place they live in as well as how safe it is. Here, we will be discussing how to access the <u>scott county inmate listing</u>. Some people might already have a clear idea regarding how to access the inmate listing of a county. But on the other hand, there might be a number of people out there who are unaware of the process that needs to be followed in order to accomplish this particular task. Here, we will be giving a detailed overview of the process that the residents of Scott County can follow in order to check the inmate listing. So, without further delay, let's proceed into our discussion of this important process.

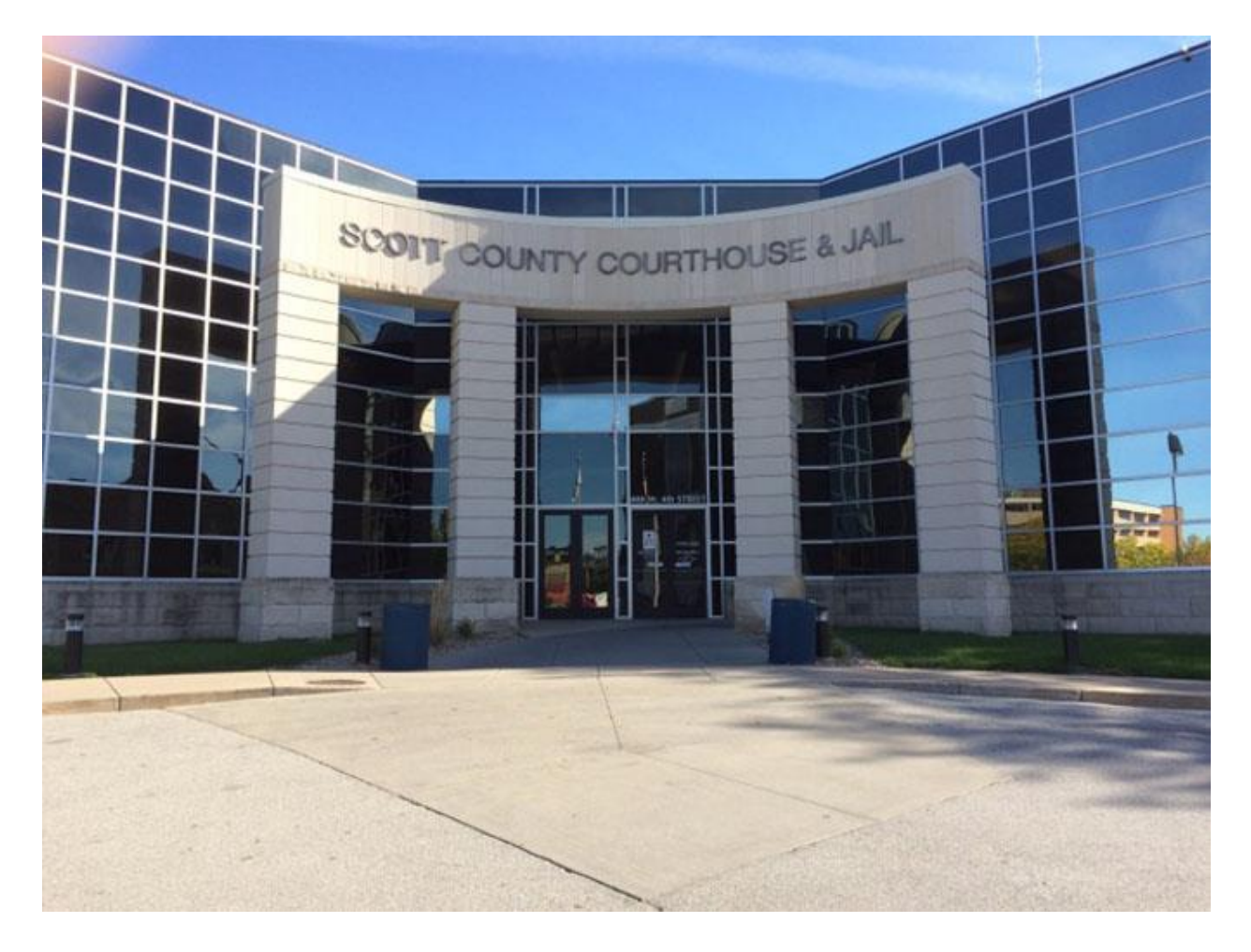

### Visit the official site to check scott county inmate listing

This can be regarded as the first and foremost step that needs to be followed in order to check the inmate listing. So, we need to visit the official website of Scott County. You can simply search this website on Google and then click on the relevant search result. Upon clicking on the

appropriate search result, the official website of Scott County will open. But, if you are still unable to find this website, then you can simply use the link to the website that is given below. https://www.scottcountyiowa.gov/

#### Go to the option "Government"

Upon clicking on the above mentioned link, the official website of Scott County will open. Here, we will be getting a number of options such as Meetings and Events, News and Notices, etc. We need to go to the top right side of the page and here we will get a drop down menu. Upon clicking on this menu, we will be given four options to choose from. These include Government, Services, Community, and Search. From these options, we have to select "Government".

# Select "Sheriff's Office"

Upon clicking on the "Government" option, several other options will become available. These include Administration, Attorney's Office, Auditor's Office, Board of Supervisors, Community Services, Facility & Support Services, Information Technology, Juvenile Detention Center, Sheriff's Office, Planning & Development, Treasurer's Office, Recorder's Office, etc. Among these choices, you have to choose the option "Sheriff's Office".

# **Click on inmate listing**

This can be regarded as the final step of this procedure and after completing this step, you will be able to see the scott county inmate listing. Upon clicking on the option, "Sheriff's Office", a new page will open. This page will contain a number of options such as Deputies Recognized, Senior Office Assistant-Sheriff Part-Time, Inmate Listing, and Warrants. Among these options, the Scott County residents should click on the Inmate Listing. Upon clicking on this option, they will be able to see the Scott County, Iowa Jail inmates in custody currently as well as within the last seven days. They will also be able to search the inmates with the help of their last name. They can also see the daily booking reports and the initial appearance.

### Conclusion

Thus, from our discussion of the topic, "scott county inmate listing", it can be concluded that accessing the inmate listing is indeed very easy. Here, we have discussed the procedure that needs to be followed in order to access these details. Thus, by following these simple steps, anyone can search the inmate listing of Scott County. Hence, if you want to develop a clear idea regarding the place you live in and its safety, then you can definitely try checking out the inmate listing.